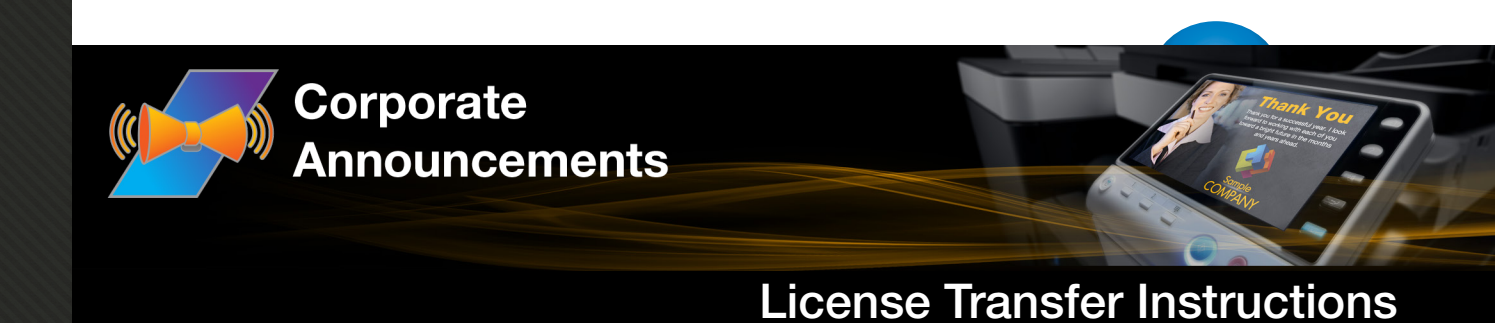

If the computer on which Corporate Announcements is installed suddenly crashes or becomes inoperable and there is no way to recover the system to deactivate your license, you will need to request a license transfer using the SEC website (www.sec.kmbs.us). Follow these steps:

- 1. Log into the SEC website and select the Assistance tab.
- 2. On the Assistance window, select the click here link under License Issues to begin.
- 3. The SEC Policy screen will appear next; select the **Continue** link to affirm that you've read, understood, and agreed with SEC licensing policy.
- 4. A screen will appear, listing what you need in order to request a license transfer; select the **Next** button when you are ready.
- 5. The License Issue Submitter screen will appear. Select either End User/Customer or Authorized Reseller; then select the Next button. See the following illustration for an example of this screen:

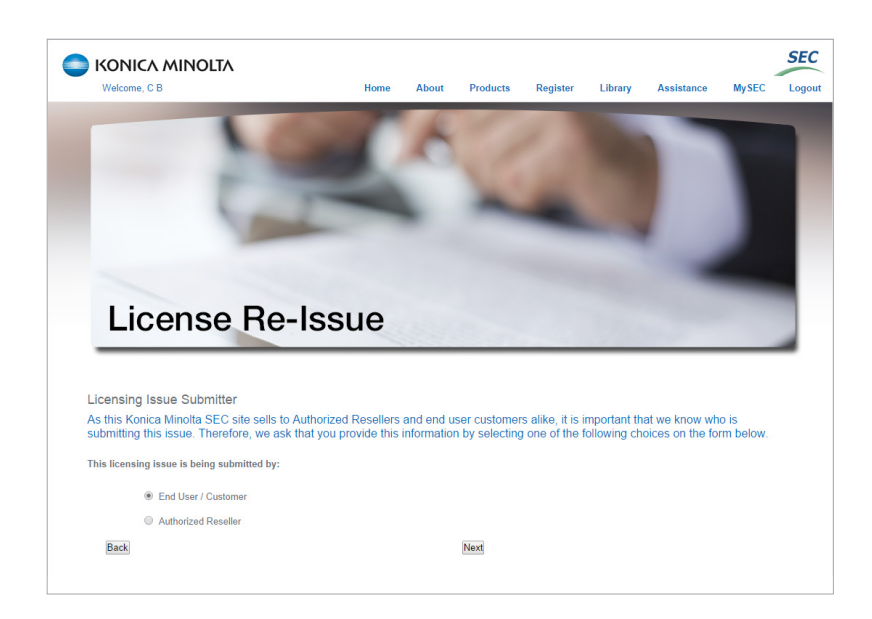

6. On the Customer Information screen appears, fill out the fields with the appropriate information; then select the **Next** button when you are done. See the following illustration for an example:

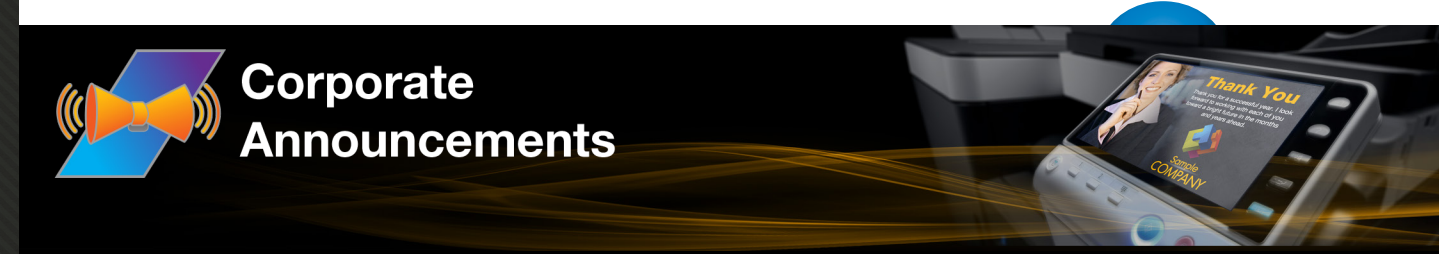

| License                                                                                                    | e Re-Issue                                                                                                    |                                                                                                    |             |                                                                    | -                                                |
|----------------------------------------------------------------------------------------------------|----------------------------------------------------------------------------------------------------|----------------------------------------------------------------------------------------------------|-------------|--------------------------------------------------------------------|--------------------------------------------------|
| License                                                                                                    | e Re-Issue                                                                                                    |                                                                                                    |             |                                                                    | _                                                |
| License                                                                                                    | e Re-Issue                                                                                                    |                                                                                                    |             |                                                                    |                                                  |
|                                                                                                    |                                                                                                    |                                                                                                    |             |                                                                    |                                                  |
|                                                                                                    |                                                                                                    |                                                                                                    |             |                                                                    |                                                  |
|                                                                                                    |                                                                                                    |                                                                                                    |             |                                                                    |                                                  |
| tomer Information                                                                                                    |                                                                                                    |                                                                                                    |             |                                                                    |                                                  |
| his Konica Minolta SE                                                                                                    | C site sells to Authorized Reselle                                                                                       | ers and end user                                                                                                    | customers a | like, it is importan                                               | t that we know who is<br>alow. Required fields a |
| ked with a *                                                                                                    | reiore, we ask that you provide u                                                                                        | is with your custo                                                                                                    | neriniorma  | ion on the form b                                                  | slow. Required lields a                          |
|                                                                                                    |                                                                                                    |                                                                                                    |             |                                                                    |                                                  |
| * Customer Name:                                                                                                    | Sandy Meadows                                                                                                    |                                                                                                    |             |                                                                    |                                                  |
| * Address:                                                                                                    | 1234 Main Street                                                                                                    |                                                                                                    |             |                                                                    |                                                  |
|                                                                                                    |                                                                                                    |                                                                                                    |             |                                                                    |                                                  |
|                                                                                                    |                                                                                                    |                                                                                                    |             |                                                                    |                                                  |
|                                                                                                    |                                                                                                    |                                                                                                    |             |                                                                    |                                                  |
| * City:                                                                                                    | Champaign/Urbana                                                                                                    | * State:                                                                                                    | Idaho       | • Zip: 09                                                          | 376                                              |
| * City:                                                                                                    | Champaign/Urbana                                                                                                    | * State:                                                                                                    | Idaho       | • Zip 09                                                           | 376                                              |
| * City:<br>* Country:                                                                                                    | Champaign/Urbana<br>United States                                                                                        | * State:                                                                                                    | Idaho       | • Zip: 09                                                          | 376                                              |
| * City:<br>* Country:<br>* Phone Number:                                                                                   | Champaign/Urbana<br>United States<br>888-999-1234                                                                        | * State:                                                                                                    | Idaho       | ▼ <sup>*</sup> Zip: 09                                             | 376                                              |
| * City:<br>* Country:<br>* Phone Number:<br>* Company Name:                                                                | ChampaignUrbana<br>United States<br>888-999-1234                                                                         | * State:                                                                                                    | Idaho       | • Zip: 09                                                          | 376                                              |
| * City:<br>* Country:<br>* Phone Number:<br>* Company Name:<br>* Address:                                                  | Champaign/Urbana<br>United States<br>888-999-1234<br>ABC Corporation<br>123 Anderson Drive                               | * State:                                                                                                    | Idaho       | • Zip: (094                                                        | 876                                              |
| * City:<br>* Country:<br>* Phone Number:<br>* Company Name:<br>* Address:                                                  | Champaign/Urbana<br>United States<br>888-999-1234<br>ABC Corporation<br>123 Anderson Drive                               | * State:                                                                                                    | Idaho       | • Zip;[09                                                          | 876                                              |
| * City:<br>* Country:<br>* Phone Number:<br>* Company Name:<br>* Address:                                                  | ChampaignUrbana<br>United States<br>888-999-1234<br>ABC Corporation<br>123 Anderson Drive                                | • State:                                                                                                    | Idaho       | ▼ * Zip;[09                                                        | 576                                              |
| <ul> <li>City:</li> <li>Country:</li> <li>Phone Number:</li> <li>Company Name:</li> <li>Address:</li> <li>City:</li> </ul> | ChampaignUrbana<br>United States<br>888-999-1234<br>ABC corporation<br>123 Anderson Drive<br>Champaign                   | State:     State:                                                                                                    | Idaho       | <ul> <li>Zip: [094</li> <li>Zip: [094</li> </ul>                   | 376                                              |
| * City:<br>* Country:<br>* Phone Number:<br>* Company Name:<br>* Address:<br>* City:                                       | ChampaignUirbana<br>United States<br>888 999-1234<br>ABC Corporation<br>123 Anderson Drive<br>Champaign                  | * State:                                                                                                    | Idaho       | • Zip <u>59</u>                                                    | 376                                              |
| * City:<br>* Country:<br>* Phone Number:<br>* Company Name:<br>* Address:<br>* City:<br>* City:<br>* Country:              | ChampalgnUhbana<br>United States<br>888.999-1234<br>ABC Corporation<br>123 Anderson Drive<br>Champalgn<br>United States  | State:     State:     State:     State:     State:     State:     V                                                                                                    | Idaho       | • Zip (99)                                                         | 376                                              |
| * City:<br>* Country:<br>* Phone Number:<br>* Company Name:<br>* Address:<br>* City:<br>* Country:                         | ChampaignUitbana<br>United States<br>888-999-1234<br>ABC Corporation<br>123 Anderson Drive<br>Champaign<br>United States | State:     State:     State:     State:     State:     The state:     The st | Idaho       | <ul> <li>Zip: [99</li> <li>Zip: [99</li> <li>* Zip: [99</li> </ul> | 576                                              |

7. On the Method of Purchase screen, specify how the application was purchased; then select the **Next** button when you are done. See the following illustration for an example:

| -                                |                                                                                                    |
|----------------------------------|----------------------------------------------------------------------------------------------------|
|                                  |                                                                                                    |
| Li                               | cense Re-Issue                                                                                                    |
| Method<br>Konica M<br>was distri | of Purchase<br>onto distributes SEC products via a multitude of media. To assist us in this licensing issue, we need to know how the product<br>used to you. Therefore, we ask that you provide this information by selecting one of the following choices on the form below. |
| This applic                      | ation was:                                                                                                    |
|                                  | Purchased and downloaded from the SEC web site                                                                                                    |
|                                  |                                                                                                    |
|                                  | Purchased on and downloaded from a CD-ROM                                                                                                    |
|                                  | <ul> <li>Parchased on and downloaded from a CD-ROM</li> <li>Installed by a technician</li> </ul>                                                                                                    |

8. On the Computer Information screen, choose your Computer Type, Operating System, and enter any relevant Service Packs that have been installed; then select the **Next** button when you are done. See the following illustration for an example:

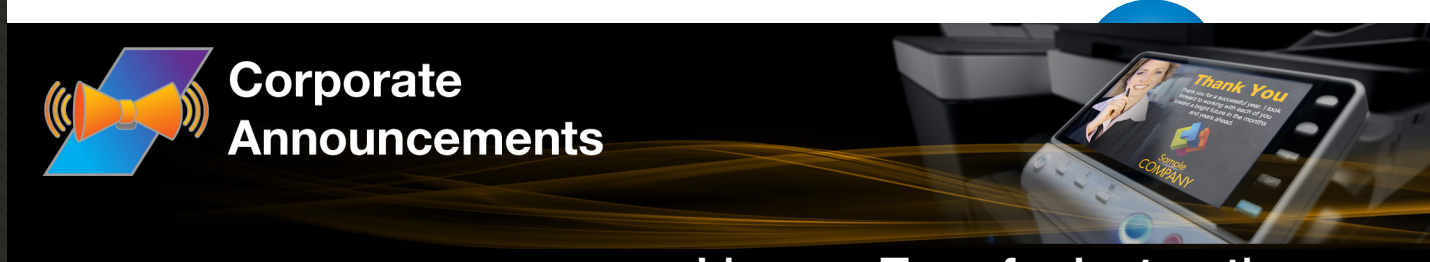

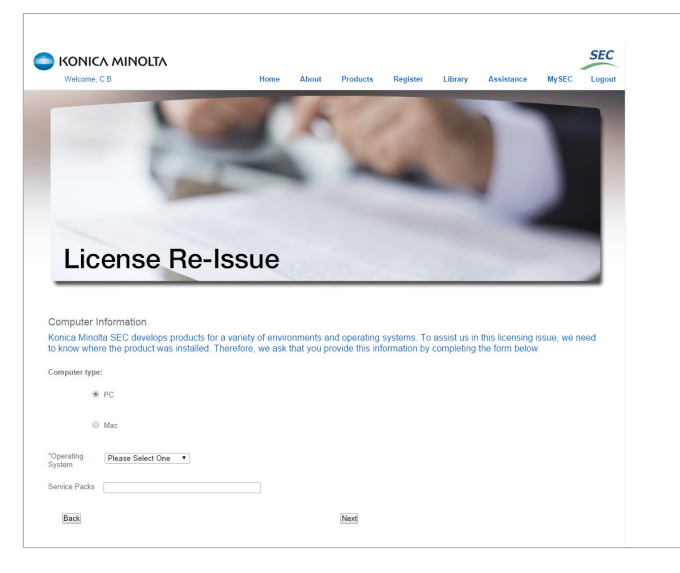

9. On the Product Information screen, choose the Product Name and Version; then paste the Purchase Code and Original Unlock Code into the appropriate fields. Select the **Next** button

appropriate fields. Select the **Next** button when you are done. See the illustration to the right for an example.

Note the following:

- The Unlock Code should be listed on your MySEC web page on the SEC web site.
- The Purchase Code should be listed in an email from SEC or printed on the certificate that came with the Corporate Announcements DVD.

| License                                                                                                    | Re-Issue                                                                                                    |
|----------------------------------------------------------------------------------------------------|----------------------------------------------------------------------------------------------------|
|                                                                                                    |                                                                                                    |
| Product Information                                                                                               |                                                                                                    |
| On the form below, please<br>o the original e-mails sent<br>your MySEC page, simply<br>ields are marked with a *. | enter all the information regarding your initial purchase and licensing issue request. This may require access<br>from the SEC server. Much of this information may also be acquired through your <b>MySEC</b> page. To access<br>click the <b>MySEC</b> link at the top right of any page and navigate to the specific information you need. Required    |
| ny software that is made availab<br>ser license agreement, which ac<br>ccompanied by or includes a Lic            | be from this site is the copyrighted work of Konica Minolta and/or its suppliers. Use of the Software is governed by the terms of the er<br>companies or is included with the Software ("License Agreement"). An end user will be unable to install any Software that is<br>ense Agreement, unless he or she first agrees to the License Agreement terms. |
| he Software is made available s<br>/ith the License Agreement is ex<br>ossible.                                   | olely for use by end users according to the License Agreement. Any reproduction or redistribution of the Software not in accordance<br>pressly prohibited by law, and may result in severe civil and criminal penalties. Violators will be prosecuted to the maximum extent                                                                               |
| Vithout limiting the foregoing, cop<br>nless such reproduction or redis                                           | ying or reproduction of the Software to any other server or location for further reproduction or redistribution is expressly prohibited,<br>tribution is expressly permitted by the License Agreement accompanying such Software.                                                                                                    |
| * Product Name                                                                                                    |                                                                                                    |
|                                                                                                    | Corporate Announcements NFR                                                                                                    |
| * Version                                                                                                    | 1.4                                                                                                    |
| * Purchase Code                                                                                                   | SS152958fd8723b                                                                                                    |
| * Original Unlock Code                                                                                            | wXzWz-w6Sew-TdUdH                                                                                                    |
|                                                                                                    |                                                                                                    |

10. On the Issue Description screen, enter the reason for your request in the text field provided; then select the **Next** button when you are done. See the following illustration for an example:

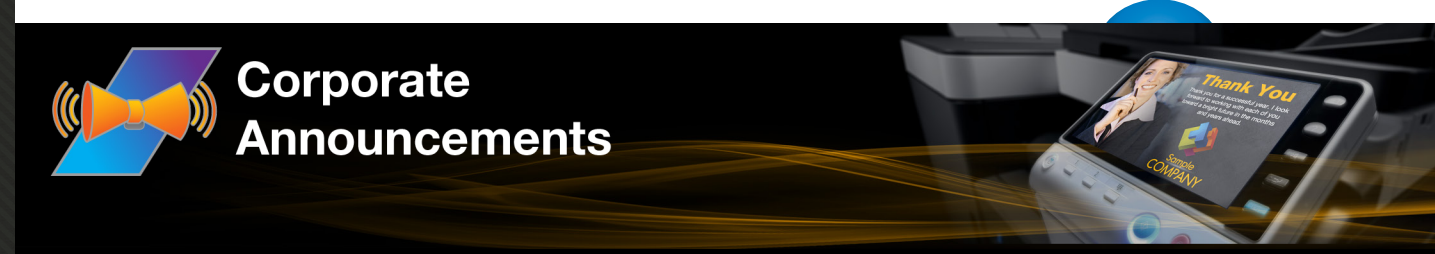

|                                                                                                    |                                                                                                    |                                                                            | 200                                                                                                    |                                                |                                     |                                        |
|----------------------------------------------------------------------------------------------------|----------------------------------------------------------------------------------------------------|----------------------------------------------------------------------------|----------------------------------------------------------------------------------------------------|------------------------------------------------|-------------------------------------|----------------------------------------|
|                                                                                                    | 1.00                                                                                                 |                                                                            |                                                                                                    |                                                |                                     |                                        |
|                                                                                                    | 1.00                                                                                                 | -                                                                          | 1                                                                                                    |                                                |                                     |                                        |
|                                                                                                    | 1                                                                                                    |                                                                            | _                                                                                                    | Surger and and and and and and and and and and | × .                                 |                                        |
|                                                                                                    |                                                                                                    |                                                                            |                                                                                                    |                                                |                                     |                                        |
|                                                                                                    |                                                                                                    |                                                                            |                                                                                                    |                                                |                                     | _                                      |
| Licen                                                                                                    | se Re-la                                                                                             | ssue                                                                       |                                                                                                    |                                                |                                     |                                        |
|                                                                                                    |                                                                                                    | 1222                                                                       |                                                                                                    |                                                |                                     | -                                      |
|                                                                                                    |                                                                                                    |                                                                            |                                                                                                    |                                                |                                     |                                        |
| sue Description                                                                                           |                                                                                                    |                                                                            |                                                                                                    |                                                |                                     |                                        |
| sue Description<br>n the form below, p<br>cense to be re-issue                                            | lease enter a detailed o<br>d. This information will                                                 | description of your syst<br>I give SEC greater insig                       | em or product failure. A<br>jht into your problem ar                                                                                                    | Also, provide y<br>nd let us gain p            | our reasons for<br>perspective on i | the application ssues in the field.    |
| sue Description<br>n the form below, p<br>rense to be re-issu<br>equired fields are r                     | lease enter a detailed o<br>pd. This information will<br>harked with a *.                            | description of your syst<br>I give SEC greater insig                       | em or product failure. A<br>ht into your problem ar                                                                                                    | Also, provide y<br>nd let us gain p            | our reasons for<br>perspective on i | the application ssues in the field.    |
| sue Description<br>in the form below, p<br>cense to be re-issu<br>equired fields are r<br>* Reason for R  | lease enter a detailed of<br>dd. This information will<br>harked with a *.                           | description of your syst<br>I give SEC greater insig                       | em or product failure. A<br>ght into your problem ar                                                                                                    | Also, provide y<br>nd let us gain p            | our reasons for<br>perspective on i | the application<br>ssues in the field. |
| sue Description<br>n the form below, r<br>tense to be re-issu<br>equired fields are r<br>* Reason for R   | lease enter a detailed<br>id. This information will<br>arked with a *.<br>-Issue<br>need new license | description of your syst<br>I give SEC greater insig<br>e for new computer | em or product failure. A http://www.com/analysis.com/analysis | Also, provide y<br>nd let us gain p            | our reasons for<br>perspective on i | the application ssues in the field.    |
| sue Description<br>in the form below, p<br>cense to be re-issu<br>equired fields are r<br>* Reason for R  | lease enter a dotalied<br>d. This information will<br>harked with a ".<br>Hissue                     | description of your syst<br>I give SEC greater insig<br>e for new computer | em or product failure. A                                                                                                    | Also, provide y<br>d let us gain p             | our reasons for<br>perspective on i | the application<br>ssues in the field. |
| isue Description<br>in the form below, p<br>cense to be re-issu<br>equired fields are r<br>* Reason for R | lease enter a detailed<br>dd. This information will<br>sarked with a ".<br>Hasue<br>need new license | description of your syst<br>I give SEC greater insig<br>e for new computer | em or product failure. A                                                                                                    | Also, provide y<br>nd let us gain p            | our reasons for<br>perspective on i | the application<br>ssues in the field. |
| sue Description<br>In the form below, persons to be re-issu<br>equired fields are r<br>* Reason for R     | Hease enter a detailed of<br>d. This information will<br>harked with a *.                            | description of your syst<br>give SEC greater insig<br>e for new computer   | em or product failure. A                                                                                                    | Also, provide y<br>nd let us gain p            | our reasons for<br>perspective on i | the application<br>ssues in the field. |

- 11. On the Licensing Agreement that appears next, select the **I Agree** link at the bottom of the page to signify that you have read, understood, and agree with the licensing agreement.
- 12. On the Summary screen that appears, select I Agree, as in the following illustration:

| -                                                                                                    |                                                                                                    |
|----------------------------------------------------------------------------------------------------|----------------------------------------------------------------------------------------------------|
| Licens                                                                                                    | se Re-Issue                                                                                                    |
| Summary<br>Review the information<br>area title to be taken to<br>please read the final s<br>Center for processing,<br>address provided here | In depayed bries to ensure that all entrines and adecides any accurate. To add any of the information, cock the<br>that deep of disk the Bod builds of the bodies and page. When you have water of the information provided,<br>tatement below and click the Skomb button. Your request will be sent to the Korica Minola Soutions Expresence<br>Upon completion by the SEC, details for activating your locese transfer will be e-mailed to your current e-mail<br>an |
| End User / Customer                                                                                                    | la Mandouar                                                                                                    |
| 1234<br>Chan<br>Phon                                                                                                    | w maxadoura<br>Man Street<br>Amarber, 880-969-1234                                                                                                    |
| Company                                                                                                    |                                                                                                    |
| ABC<br>123.4                                                                                                    | Corporation Anderson Drive                                                                                                    |
| Chan                                                                                                    | npeign, ID 09878                                                                                                    |
| Please pay special attention                                                                                                    | n to this section as the current e-mail address listed below will be used to deliver the email communication about the status of license re-issue.                                                                                                    |
| Cum                                                                                                    | ent e-mail address: smeadows@gmail.com                                                                                                    |
| Origi                                                                                                    | nal e-mail address: smeadows@gmail.com                                                                                                    |
| Product Information                                                                                                    |                                                                                                    |
| Prod                                                                                                    | luot: Corporate Announcements NFR                                                                                                    |
| Appli                                                                                                    | cation was purchased and downloaded from the SEC web site                                                                                                    |
| Prod                                                                                                    | uct was installed on a PC running Windows 8                                                                                                    |
| Puro                                                                                                    | hase Code: SS1629681687236                                                                                                    |
| Ongi                                                                                                    | inal Unlock Code: WLjob-nCtUp-TdePn                                                                                                    |
| Toras                                                                                                    | on for re-issue request, need new idense for new computer                                                                                                    |
| Any software that is made a<br>user license agreement, wh<br>accompanied by or includes                                                      | walable from this site is the copyrighted work of Konica Minota and/or its suppliers. Use of the Software is governed by the terms of the end<br>ich socompanies or is included with the Software ("Loorns Agreement"), An end user will be unable to install any Software that is<br>a Journs Agreement, unless he or the triat agrees to the Loorns Agreement terms.                                                                                                 |
| The Software is made avail<br>with the License Agreement<br>possible.                                                                        | able solely for use by end users according to the License Agreement. Any reproduction or redistribution of the Software not in accordance<br>Lis expressly prohibited by law, and may result in severe oivil and criminal panalities. Violators will be prosecuted to the maximum extent                                                                                                    |
| Without limiting the foregoin<br>unless such reproduction or                                                                                 | 19. copying or reproduction of the Software to any other server or location for further reproduction or redistribution is expressly prohibited,<br>redistribution is expressly permitted by the License Agreement accompanying such Software.                                                                                                    |
| 0 17                                                                                                    | Agree                                                                                                    |
|                                                                                                    | Disagree                                                                                                    |
| By clicking the Submit<br>policy. You agree that<br>processed by SEC sup                                                                     | t button below, you are agreeing that all information submitted is accurate and within the guidelines of the SEC<br>you have read and agree to all ferms and conditions of the SEC policy. Upon submission, your request will be<br>oport personnel. All decisions regarding this licensing issue are final.                                                                                                    |

13. At this point, your request is submitted. Upon evaluation, you will receive an email listing your license transfer information.

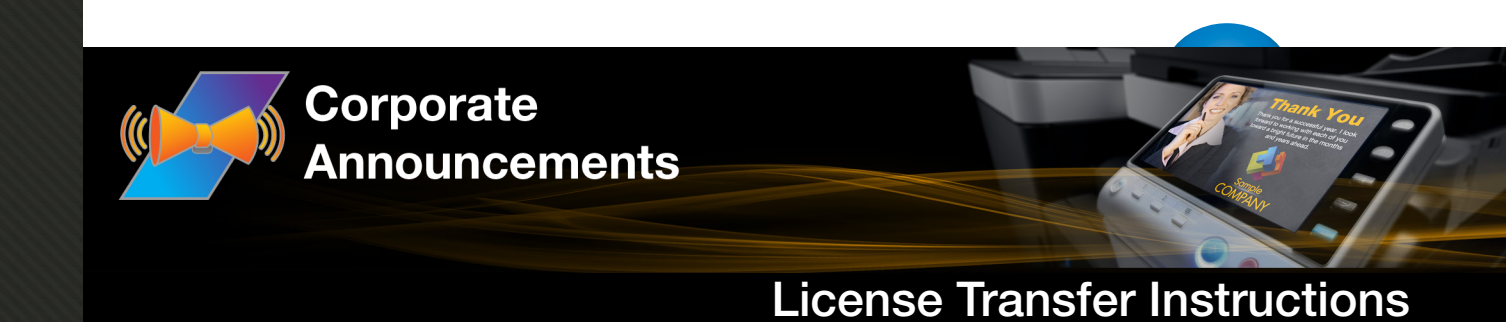

# **Activating Registration On New Computer**

Once you receive your license transfer information, you can register Corporate Announcements on your new computer. Do the following:

- 1. Install the software on the new computer. When you start your new installation of Corporate Announcements, the Register screen will appear; then, do the following:
  - a. Select the Full Version radio button; then select Next.
  - b. On the next screen that appears, select the Manual Registration radio button, as in the following illustration:

| Register Konica Min | nolta Corporate Announcements                                                                                                    |  |  |  |  |  |
|---------------------|----------------------------------------------------------------------------------------------------|--|--|--|--|--|
|                     | S KONICA MINOLTA                                                                                                    |  |  |  |  |  |
|                     | Konica Minolta® Corporate Announcements                                                                                                    |  |  |  |  |  |
|                     | Version 1.2 [Build: CAT0102001400201]                                                                                                    |  |  |  |  |  |
|                     | Please register your Corporate Announcements add-on to update your license. You may choose<br>to register automatically, by providing the required information below, or manually, by copying<br>the unlock code and visiting the SEC website to obtain a license file. |  |  |  |  |  |
|                     | SEC website: http://www.sec.kmbs.us                                                                                                    |  |  |  |  |  |
|                     | Register Full Version                                                                                                    |  |  |  |  |  |
|                     | Automatic Web Registration and Activation                                                                                                    |  |  |  |  |  |
|                     | Access to SEC website is required.                                                                                                    |  |  |  |  |  |
|                     | Purchase Code:                                                                                                    |  |  |  |  |  |
|                     | Manual Registration     Copy unlock code and visit the SEC website to get your license file.                                                                                                    |  |  |  |  |  |
|                     | Unlock Code: wXzWz-w6Sew-TdUdH                                                                                                    |  |  |  |  |  |
|                     | License File: Browse                                                                                                    |  |  |  |  |  |
|                     |                                                                                                    |  |  |  |  |  |
|                     |                                                                                                    |  |  |  |  |  |
|                     |                                                                                                    |  |  |  |  |  |
|                     | Back Activate                                                                                                    |  |  |  |  |  |
| D                   | Veveloped by Solutions Engineering Center<br>opyright © 2013 Konica Minolta Business Solutions U.S.A., Inc. All Rights Reserved.                                                                                                    |  |  |  |  |  |

- 3. Log into the SEC website (www.sec.kmbs.us); then click on the Register tab.
- 4. Select the **Click here to register your license transfer** radio button. Different fields on the bottom of the screen will appear, as in the following illustration:

| Purchase Code:           |            |   |
|--------------------------|------------|---|
| Deactivated Unlock Code: |            |   |
| Lock Code:               |            |   |
| Select Product:          | Choose One | ~ |
|                          | Submit     |   |

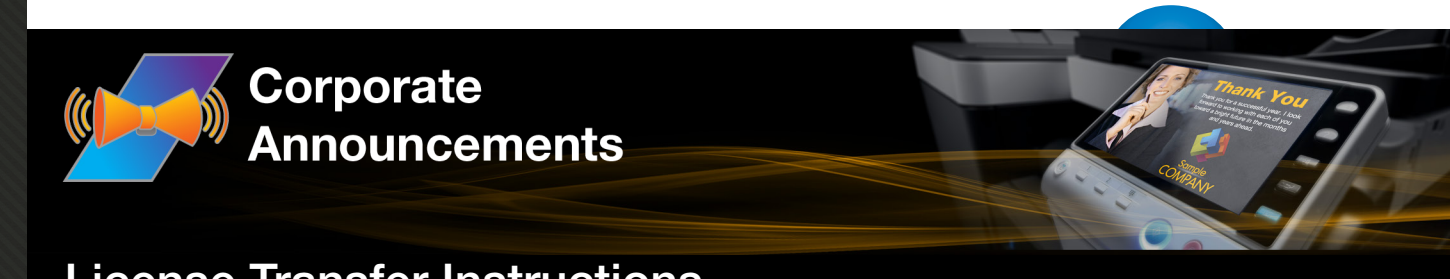

- 5. Enter/paste the Purchase Code that was sent to you via email into the **Purchase Code** field. The product associated with that Purchase Code will automatically appear in the **Select Product** drop-down list.
- 6. Enter/paste the original unlock code from your old system in the **Deactivated Unlock Code** field.
- 7. Enter/paste the Lock Code from your new computer in the Lock Code field.
- 8. Select the **Submit** button when you are done.

This will generate the license file which corresponds to your application. A link to this file will be displayed. Click the link to download your license file.

9. Go back to the Corporate Announcements Register window. Select the **Browse** button to find the downloaded license file, and select the **Activate** button. Do NOT unzip the license file prior to activation.